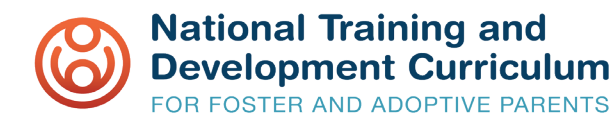

### **IOTIS Welcome and Introduction**

Welcome!

You are scheduled to facilitate the NTDC training for prospective foster and adoptive parents. We at IOTIS are here to support you in providing a smooth and effective training experience.

We recognize the importance of your critical role in recruiting, training, and retaining qualified foster parents for children in Georgia!

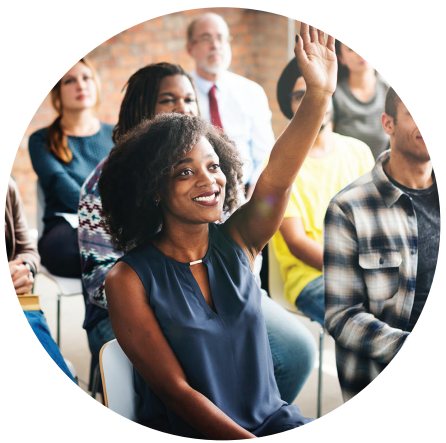

This packet contains instructions on how to complete all tasks associated with your faciliatory duties in the IOTIS Learning Management System (LMS). IOTIS is where NTDC training schedules are housed, where you and your participants will access NTDC course activities and resources, and where participants can access their student records.

Remember that we are always here to help! Please contact us by chat Monday-Friday, 8-5, with any questions or concerns.

Thank you for all you do!

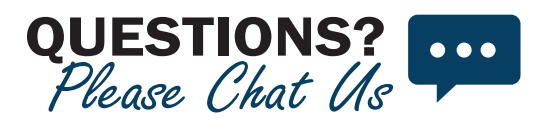

# **IOTIS** Welcome and Introduction

#### **General instructions regarding the IOTIS LMS:**

You may already be familiar with the IOTIS LMS from your completion of OCP 904-NTDC Train the Trainer, but we are including the basics below as a refresher.

#### The LMS is located at iotis.org.

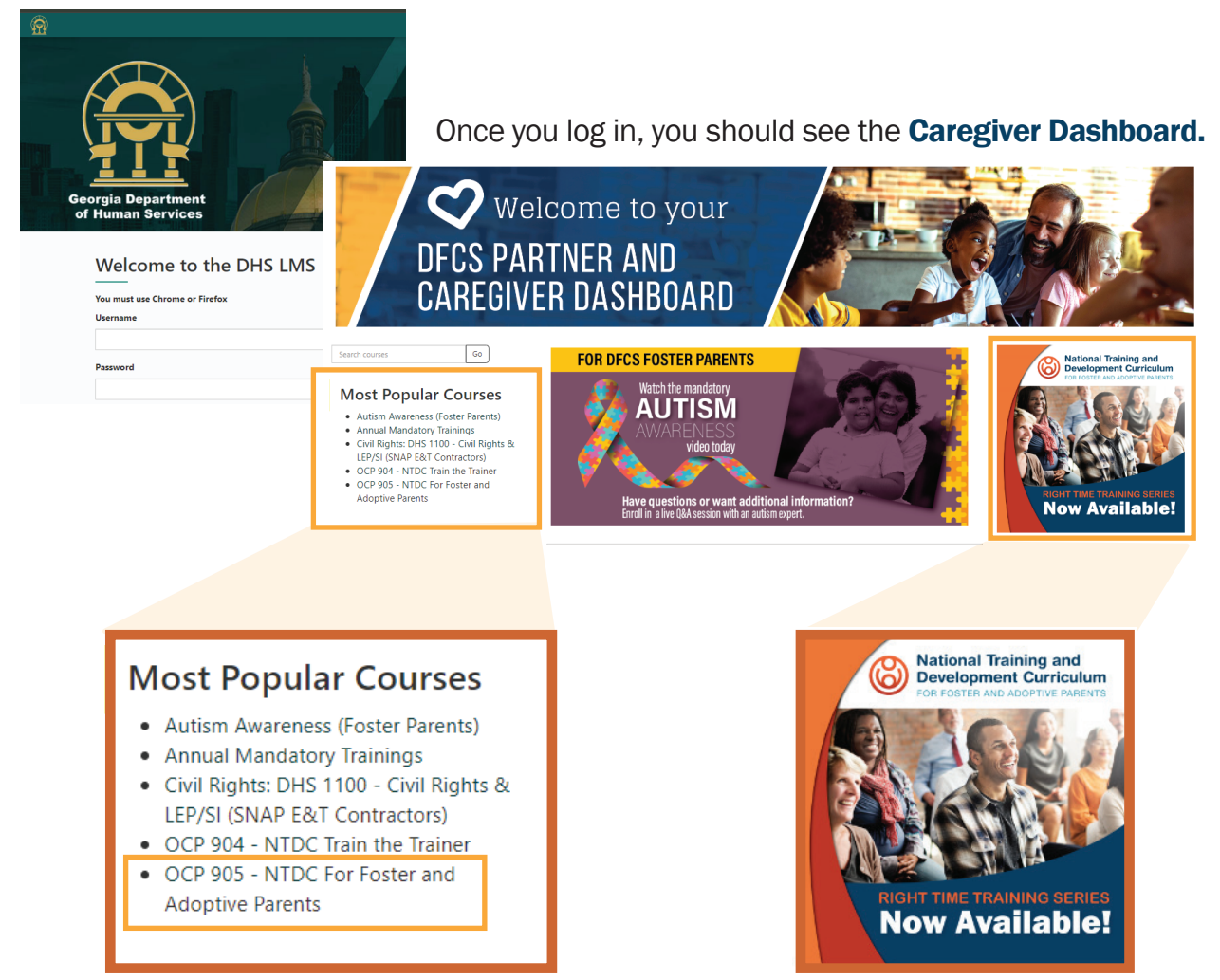

Under Most Popular Courses, you will find OCP 905 - NTDC For Foster Parents

There is also a link on the dashboard to the **NTDC Right Time Trainings**, which are trainings that your participants are encouraged to complete.

## **IOTIS Welcome and Introduction**

#### Important Note about Receiving Course Credit

Participants will not receive NTDC course completion credit, or be able to access their certificate, unless the following tasks are completed in the IOTIS LMS.

#### **Participant Tasks**

- Complete the pre- and post-assessments located on the OCP 905 NTDC course page
- Complete the course evaluation

#### **Facilitator Tasks**

- Unlock the pre- and post- assessments according to schedule, and ensure participants complete both
- Update attendance to "Completed/Passed" after the final session
- Update the Facilitator Confirmation of Course Completion in the gradebook •

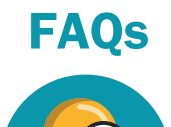

#### What if a participant doesn't attend all sessions?

The attendance should not be marked "Completed/Passed" but should be either "No Show," "Withdrawn," or "Incomplete/Failed," whichever is most appropriate.

#### What if a participant starts in one cohort and completes the requirements in another cohort?

The attendance for the first cohort should be "Incomplete/Failed", and the Facilitator Confirmation of Course Completion in the gradebook should be "Not Complete" for the first session. Once the participant fulfills all requirements in the next session, they can be marked "Completed/Passed" and "Complete" in their new cohort.

#### What if I have questions, or require technical support, while navigating the IOTIS LMS?

Contact us by email, chat or phone.

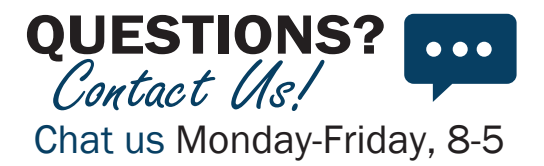

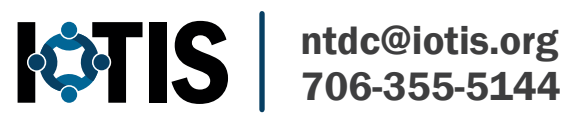

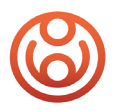

2

National Training and Development Curriculum FOR FOSTER AND ADOPTIVE PARENTS

> Attendance and Course Completion

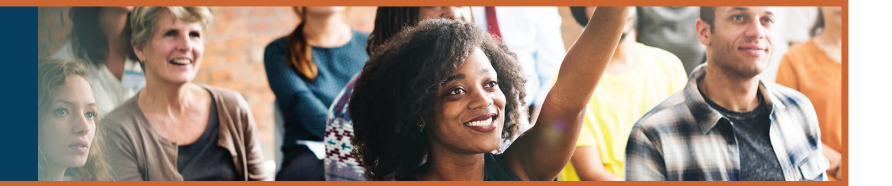

ATTENDANCE & ROSTER

Please note, for a student to be shown as having completed a course, you must perform TWO steps.

**STEP ONE** In step one, you will mark attendance. You will only mark attendance once for the entire event.

In the Attendance & Roster box in the upper right-hand corner of the course page, choose the Start Date of the roster you need to access. Attendance can only be marked for classes that have already ended.

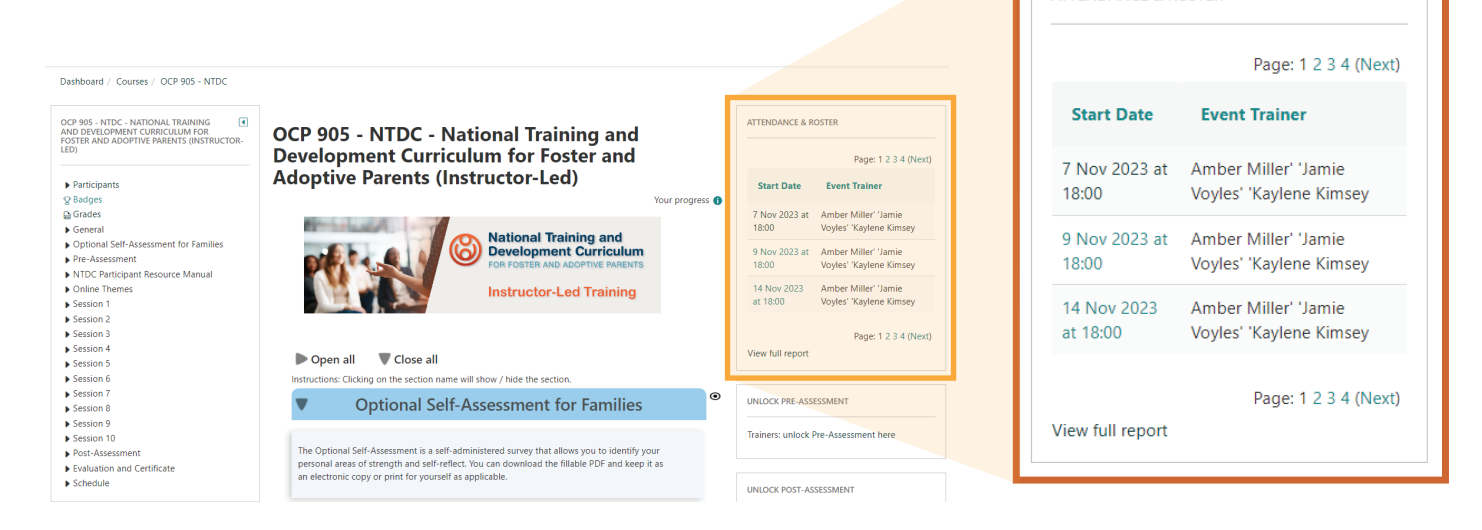

Under the Take Attendance tab, mark the appropriate choice for each student.

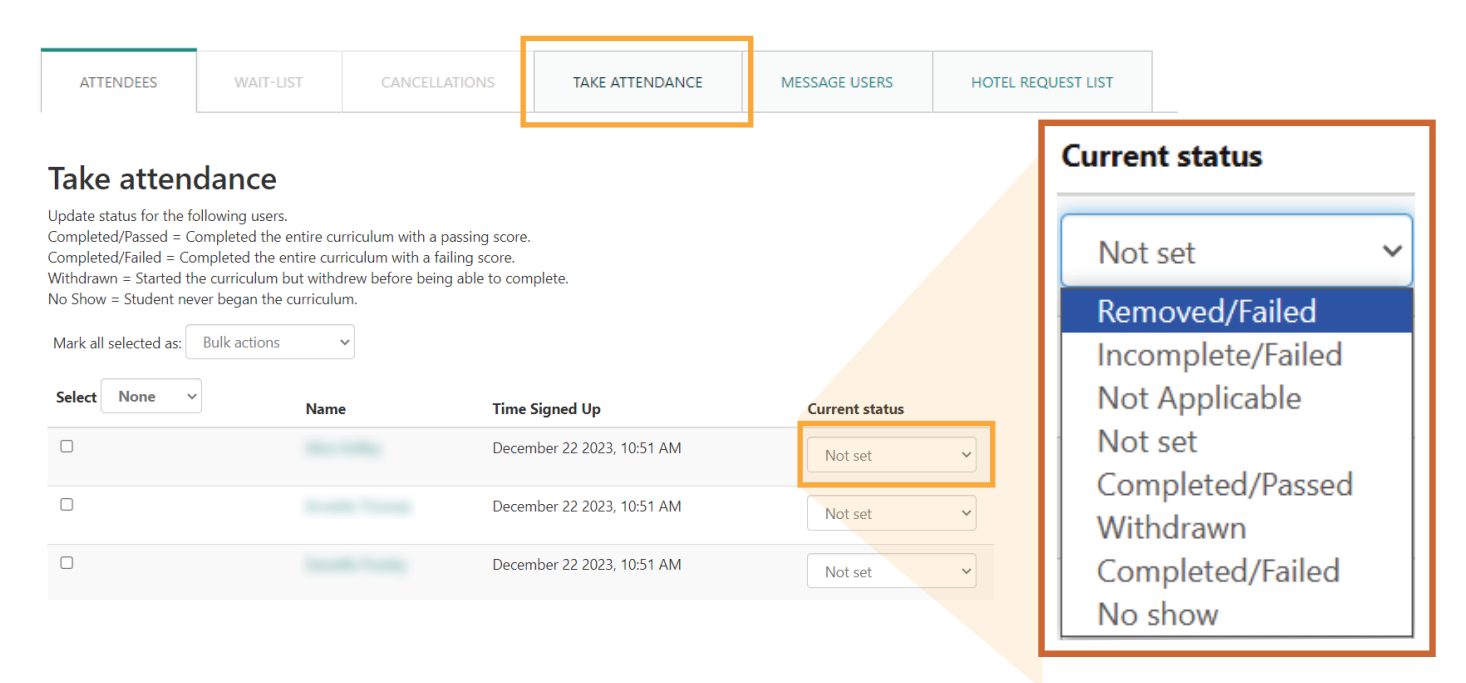

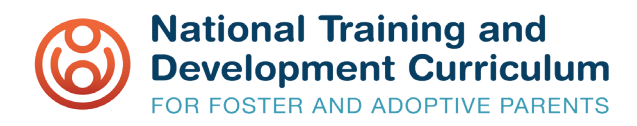

#### STEP TWO In step two, you will Complete the Facilitator Confirmation Activity.

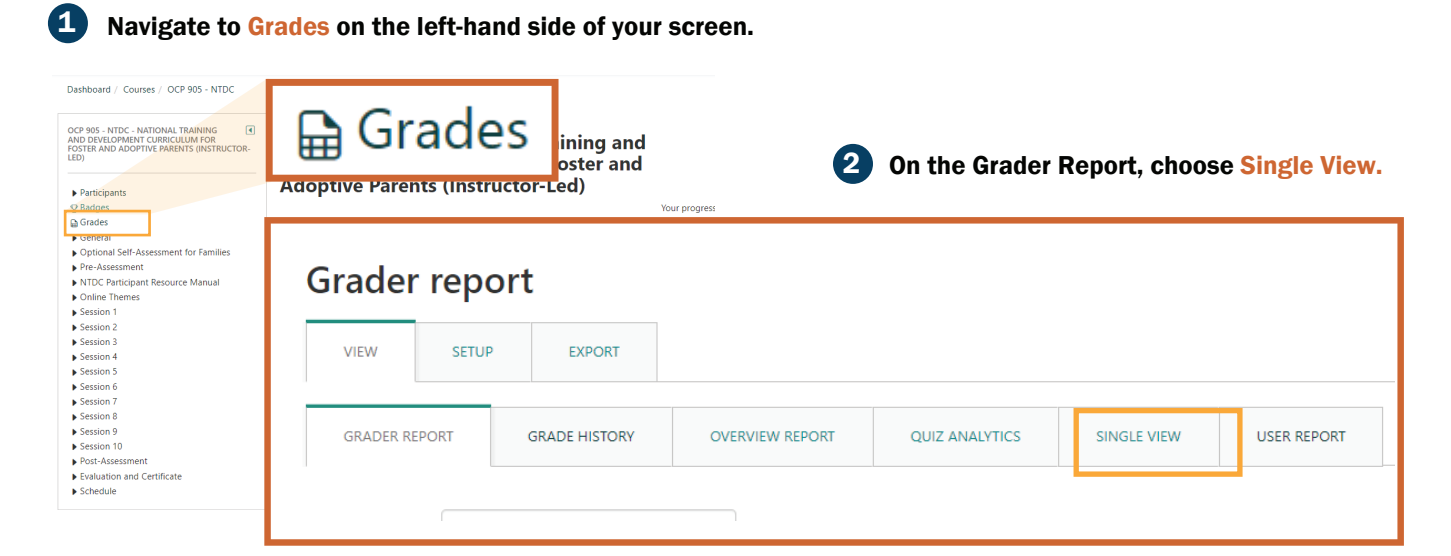

In the Separate Groups dropdown, choose the event with the correct start date and trainer name.

3

Г

2023-11-07 Amber Miller 9851 Separate groups Select grade item...

For each student, select Not Completed or 5 Completed. There is also a place to enter any relevant feedback, such as if a participant missed any sessions or took sessions with another cohort, etc.

This final step confirms the participant completed all training requirements and therefore completed the course.

Under Select grade item, choose Facilitator (4) **Confirmation of Course Completion.** 

| Select grade item 🗸                              |    |
|--------------------------------------------------|----|
| Select grade item                                |    |
| Pre-Assessment                                   |    |
| Post-Assessment                                  |    |
| OCP 905 - NTDC Region 11- 10/03/23 - Cohort #1   |    |
| OCP 905 - NTDC - Region 11 - 11/06/23 - Cohort # | ‡2 |
| OCP 905 - NTDC - Region 11- 11/7/23 - Cohort #3  |    |
| OCP 905 - NTDC Region 11- 01/11/24 - Cohort #4   | _  |
| Facilitator Confirmation of Course Completion    |    |
| Course total                                     |    |

| First name (Alternate na<br>Last name | me)<br>Range | Grade                                  | Feedback |
|---------------------------------------|--------------|----------------------------------------|----------|
| Ø 8                                   | 1 - 2        | No grade 🛛 🗸                           |          |
|                                       | 1 - 2        | No grade<br>Not Completed<br>Completed |          |

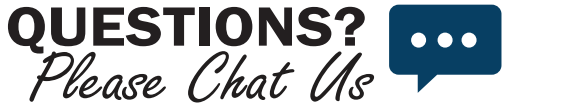

dhshelp@iotis.org 706-355-5144

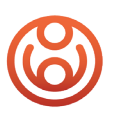

(

**National Training and Development Curriculum** FOR FOSTER AND ADOPTIVE PARENTS

> **Making Quizzes Available to Students** Once you are ready to open a quiz\* to your class, you will use Group Overrides.

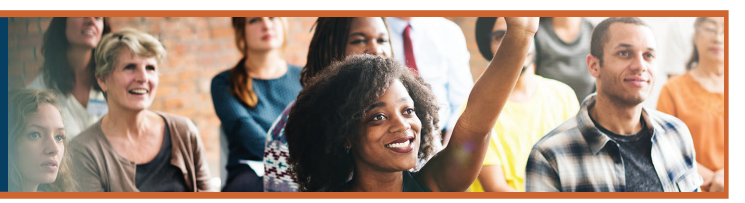

 $\ast$  \*Quiz" is the official LMS terminology for activities which may be titled test, quiz, or assessment on the course page.

#### For OCP 905, we have created shortcuts to the overrides that are located on the right-hand side of the course page. Click on the appropriate link, and skip to Step 4.

| CCP 905 - NTDC - National Training<br>Curriculum for Foster and Adoptive I<br>Curriculum for Foster and Adoptive I<br>Curriculum for Soster and Adoptive I<br>Curriculum for Soster and Adoptive                                                                                                    | and Development<br>Parents (Instructor-<br>Voir progress •<br>Training and<br>nent Curriculum                              | IOSTER<br>Page 1 2 3 4 (Next)<br>F Vent Trainer<br>6 Amber Miller 'Jamie Voyles'<br>Cxypere Cimar<br>1 Amber Miller 'Jamie Voyles'<br>Xypere Cimar | UNLOCK PRE-ASSESSMENT<br>Trainers: unlock Pre-Assessment here                                                                                                    |
|----------------------------------------------------------------------------------------------------|----------------------------------------------------------------------------------------------------|----------------------------------------------------------------------------------------------------|----------------------------------------------------------------------------------------------------|
| Other Prenes     Section 1     Section 3     Section 3     Section 3     Section 4     Section 4     Section 7     Section 7     Section                                                                                                    | TOC FAMILIES                                                                                                    | Amber Miller "Jamle Koylet"<br>Soylene Emery<br>Pager 1 2 3 4 (Next)<br>ESSMART<br>Pre-Assessment here                                             | UNLOCK POST-ASSESSMENT                                                                                                    |
| Scheale     The Option's Sentaneourent is a sent-administered survey that knows you to     thereight and sent-effect. You can download the filiable POF and keep it as an     applicable.                                                                                                    | 1 dentify your personal areas of<br>electronic copy or print for yourself as<br>© Trainers unock                           | SSESSMENT                                                                                                    | Tailers, uniock Post-Assessment here                                                                                                    |
| Avigate to the quiz you wish to open a<br>OCP 905 - NTDC - National Training and<br>Curriculum for Foster and Adoptive Pare<br>Led)<br>National Training<br>National Training<br>National Train | and click on the title. Development nts (Instructor- Your progress  Your progress  Ng and Urriculum PTIVE PARENTS Training | 3                                                                                                    | <ul> <li>Under the Administration tab, click on Group overrides</li> <li>Quiz administration         <ul> <li>Edit settings</li> <li>Group overrides</li> <li>User overrides</li> <li>Edit quiz</li> </ul> </li> <li>Click Add group override         <ul> <li>Pre-Assessment</li> <li>Add group override</li> <li>Group</li> <li>2023-11-07_Online_Event9851</li> </ul> </li> </ul> |
| Choose the Override group. Set the<br>Open the quiz and Close the quiz dates.<br>Click Save when done.                                                                                                    | Pre-Assessment                                                                                                    |                                                                                                    |                                                                                                    |
| Choose your class                                                                                                    | ✓ Override Override group*                                                                                                 | 2023-10-03_Online_1                                                                                                    | Event9150                                                                                                    |
|                                                                                                    | Require password 🌘                                                                                                    |                                                                                                    | 🗆 Unmask                                                                                                    |
| times for your quiz to open and close                                                                                                    | Open the quiz: CAREFUL Times at<br>based on 24-hour clock!                                                                 | re August 🗸                                                                                                    | 19 💙 2023 💙 12 💙 57 👻 📰 🗾 Enable                                                                                                    |
| Do not change <b>Time limit</b>                                                                                                    | Close the quiz                                                                                                    | August 🗸                                                                                                    | 19 🗸 2023 🗸 12 🗸 57 Y 🔄 🖉 Enable                                                                                                    |
| Do not change <b>Attempts allowed</b> .                                                                                                    | Attempts allowed                                                                                                    | 1 αays                                                                                                    |                                                                                                    |
| NOTE ABOUT TIME                                                                                                    | E LIMITS                                                                                                    |                                                                                                    | The "Open" and "Close" ti<br>are a <b>WINDOW of time</b> w                                                                                                    |

The quiz will close promptly at the "Close the quiz" time, even if the student has not reached his/her time limit.

QUESTIONS?

the participant.

Once the user begins the quiz, his/her time limit will start.

dhshelp@iotis.org 706-355-5144